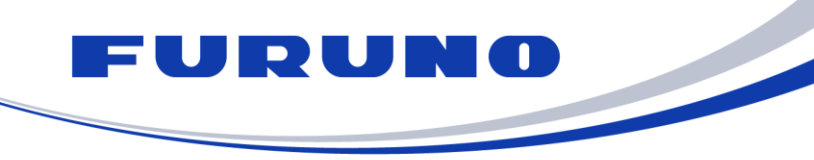

**古野電気株式会社** 〒662-8580 兵庫県西宮市芦原町9番 52号 Tel: (0798) 65-2111 Fax: (079 8) 63-1020 www.furuno.com

2018年5月14日

## Ocean Region 変更操作

衛星移動の影響で UNSYNC の状態になった場合は,下記の操作で Ocean Region の設定を変更します.

「F7: Options」 → 「Ocean Region」 → Auto または自船位置に適した衛星を 選択する.

| File Edit Transmit                                                                 | EGC Reports Lo       | gs <mark>Options</mark> Setup                                                                         | StopAlarm                                                                       |
|------------------------------------------------------------------------------------|----------------------|----------------------------------------------------------------------------------------------------|---------------------------------------------------------------------------------|
| Options<br>Ocean Re<br>Auto<br>West-Atlantic<br>East-Atlantic<br>Pacific<br>Indian | gion                 | IMN :<br>BBER<br>C/N<br>Send Level<br>RX AGC Level<br>REF Offset Freq<br>Synthe Local<br>TCXO Control | 423593146<br>000<br>NG ( 0dB)<br>OK ( 0)<br>OK ( 40)<br>OK ( 0Hz)<br>OK<br>3245 |
| 0. Alert                                                                           | 44(POR) LOGIN        | Antenna Power Supply                                                                                  | OK ( 8.0V)                                                                      |
| Current TDM<br>MES Status                                                          | UNSYNC (244)<br>Busy | Water Temperature<br>Water Current                                                                    | DEG                                                                             |

図 1 実際の画面でのメニュー表示

Q:GMDSS機器は衛星を手動で切り替えないといけないのでは?

FELCOM15/18 で「Auto」を使用して問題ないのでしょうか?

A:上記メニューの「Auto」は自動サーチを意味しており,「自動切り替え」ではありません.ユーザ

ーの操作(衛星切り替えの意思)によりサーチを開始しますので問題ないということになります.